| Technical Service Bulletin (TSB) RespArray Patient Monitor<br>Password Reset Instructions |            | Work<br>Instruction |           |
|-------------------------------------------------------------------------------------------|------------|---------------------|-----------|
| DC00144964                                                                                | Revision B | Page 1 of 12        | Medtronic |

## **Overview**

| Purpose | <ul> <li>The purpose of this TSB is to provide guidance to Medtronic service personnel and<br/>customers on managing the RespArray Patient Monitor system passwords.</li> </ul>                                                                                                    |
|---------|----------------------------------------------------------------------------------------------------|
| Scope   | <ul> <li>This document applies to Medtronic PM OU service personnel and customers who support and operate the RespArray Patient Monitor. Additionally, this document provides service guidance for conducting password management actions at the regional service centers or on the field. Any other service provided to the RespArray Patient Monitor is out-of-scope for this document.</li> <li>This TSB is not intended to replace local service instructions or the RespArray Patient Monitor service manual.</li> <li>This TSB shall be used to supplement the local service instructions and the RespArray Patient Monitor service manual.</li> </ul>                       |
| Roles   | <ul> <li>Medtronic Patient Monitoring (PM) Global Technical Service: Provide guidance on management of passwords and reset procedures.</li> <li>Medtronic Service Personnel: Manage passwords and reset procedures with guidance from PM Global Technical Service.</li> <li>Customer: Manage passwords and reset procedures with guidance from U.S. Technical Support.</li> <li>Medtronic Global Product Management: Provide input for customer-facing affairs associated with the password management processes.</li> <li>Medtronic U.S. Technical Support: Provide troubleshooting support to service personnel/customer regarding the password management processes.</li> </ul> |

# Technical Service Bulletin (TSB) RespArray Patient Monitor<br/>Password Reset InstructionsWork<br/>Instruction

DC00144964

Revision B

Page 2 of 12

# **Terms and Definitions**

| Term                         | Definition                                                                                            |
|------------------------------|----------------------------------------------------------------------------------------------------|
| Auto-acquisition<br>Interval | Monitor setting used to generate a new Verification Code on an established time interval              |
| CDP                          | Change Development Process                                                                            |
| Manual Update                | User can select this option to manually generate a new Verification Code                              |
| PC                           | Personal computer                                                                                     |
| PM                           | Patient Monitoring                                                                                    |
| PM OU                        | Patient Monitoring Operating Unit                                                                     |
| S/W                          | Software                                                                                              |
| TSB                          | Technical Service Bulletin                                                                            |
| UacKeyTool                   | Software application used to generate a Dynamic Password based on a specific Verification Code        |
| U.S.                         | United States                                                                                         |
| USB                          | Universal Serial Bus                                                                                  |
| Verification Code            | User can use this verification code to obtain the Dynamic Password through the UacKeytool application |

| Technical Service Bulletin (TSB) RespArray Patient Monitor<br>Password Reset Instructions |            | Work<br>Instruction |              |           |
|-------------------------------------------------------------------------------------------|------------|---------------------|--------------|-----------|
|                                                                                           | DC00144964 | Revision B          | Page 3 of 12 | Medtronic |

# **Process Overview**

The development of this document is in support of [R1] Change Development Process (CDP) CDP-0033856, RespArray Monitor S/W 1.12. In summary, all the service activities involved in the v1.12 software update are initiated based on input from the project team managing the CDP. PM Global Technical Service must convert those inputs into actionable items and execute them under a service strategy. Subsequent activities are executed by Medtronic regional service personnel/customer in conjunction with the U.S. Technical Support team. The following diagram provides a general overview of all passwords that manage the RespArray Patient Monitor.

| RespArray Patient Monitor Passwords |                              |                     |               |
|-------------------------------------|------------------------------|---------------------|---------------|
| User Password                       | Factory Maintain<br>Password | Dynamic<br>Password | Demo Password |

- Service personnel/customers may obtain training, troubleshooting and other relevant guidance from PM Global Technical Service and the U.S. Technical Support team.
- Sales representatives can act as an extension of service personnel and may support the customer with password-related inquiries or support.
- Service personnel/customers will be provided access to any applications needed to support the management of passwords.
- Refer to [R2] for instructions on how to conduct a software update on the RespArray Patient Monitor.

# **Password Structure Guidance**

| Type of Password  | Default Password                                                                        | Customized Password Requirements                                                       |
|-------------------|-----------------------------------------------------------------------------------------|----------------------------------------------------------------------------------------|
| Start-up Password | ABC                                                                                     | 8-64 digits, choose from letter (upper or lower case),<br>number, or special character |
| User Password     | Customized                                                                              | 8-64 digits, choose from letter (upper or lower case),<br>number, or special character |
| Factory Password  | 998 (if verification code is<br>0000)<br>Use tool (if verification<br>code is not 0000) | Number + letter if by tool                                                             |
| Demo Password     | demo3045 or customized                                                                  | 8-64 digits, choose from letter (upper or lower case),<br>number, or special character |

Revision B

DC00144964

Page 4 of 12

# **Process Detail**

#### 1. User Password

| Process Step                               | Requirement                                                                                                    |
|--------------------------------------------|----------------------------------------------------------------------------------------------------|
| Password setup at system<br>start-up       | <ul> <li>User must set a new customized password upon initial start-up of the<br/>RespArray Patient Monitor (refer to Section 4.1.3 Login Management of the<br/>RespArray Patient Monitor operator's manual).</li> <li>The new password must contain 8 – 64 characters.</li> <li>The new password must contain at least one letter type (upper or lower<br/>case), number, or special character.</li> </ul>                                                                                                    |
| Modify existing user<br>password           | <ul> <li>If user desires to modify an existing password, the Modify User Password<br/>menu can be accessed.</li> </ul>                                                                                                    |
| Menu navigation to<br>Modify User Password | <ul> <li>Menu &gt;&gt; System &gt;&gt; Factory Maintain</li> <li>If the Factory Maintain password is unknown, refer to the Dynamic Password process.</li> <li>Once Factory Maintain password is entered, access Password Management &gt;&gt; Modify User Password</li> <li>User to set new customized password and select Confirm.</li> <li>The user will be prompted to confirm the password change and the monitor will restart as part of the process.</li> <li>Refer to section 1.1 for illustrations of the menu structure.</li> </ul> |

#### 1.1 Menu path to access Modify User Password

The images below illustrate the path to access the Modify User Password command.

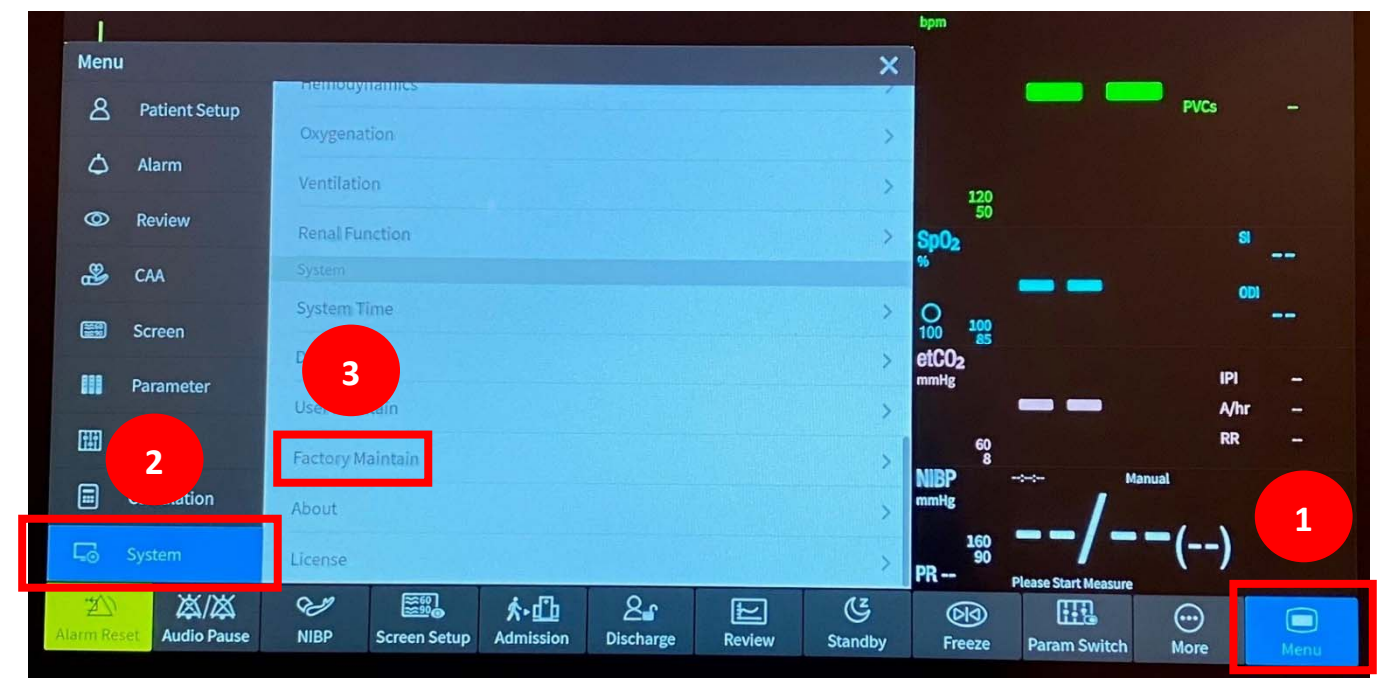

Revision B

DC00144964

Work Instruction Medtronic

Page 5 of 12

**Factory Maintain** × 8 System Time Verification Code: 590402db 0 Password: 4 0 User Maintain Sp( 2 Factory Maintain About License 詽 MI 50 PR **300** 3 凶/凶 92 2 ★ 山 ۲ -21 Audio Pause NIBP Screen Setup Admission Discharge Alarm Reset Review Standby **Factory Maintain** × **Module Select** Auto-acquisition Interval Verification Code **Factory Setup** Manual Update Parameter Maintain Modify User Password 6 Log Management Reset User Password Upgrade Management Reset Demo Password Password Management 5 Bluetooth About LED Test 2. C 92 〆/〆 ★•□ Ł ·2 larm Rese Audio Pause NIBP Screen Setup Admission Discharge Review Standby

Revision B

Page 6 of 12

| Factory Maintain             | Modify Demo Password X                                                                                                    |
|------------------------------|----------------------------------------------------------------------------------------------------|
| Module Select                | Modify Demo Password                                                                                                    |
| Factory Setup                | New Password:                                                                                                    |
| Parameter Maintain           | Confirm New Password:                                                                                                    |
| Log Management               | %                                                                                                    |
| Upgrade Management           | Confirm 8                                                                                                    |
| Password Management          |                                                                                                    |
| Bluetooth                    |                                                                                                    |
| About                        |                                                                                                    |
| LED Test                     | P                                                                                                    |
| Alarm Reset                  | Image: NIBPImage: Screen SetupImage: AdmissionImage: Screen SetupImage: Screen Setup< |
| Factory Maintain             | ×                                                                                                    |
| Module Select                | Auto-acquisition Interval never >                                                                                                    |
| Factory Setup                | Verification Code Warning                                                                                                    |
| Parameter Maintain           | Initialize the user password and shut down the                                                                                                    |
| Log Management               | monitor?                                                                                                    |
| Upgrade Management           |                                                                                                    |
| Password Management          | Confirm 9                                                                                                    |
| Bluetooth                    |                                                                                                    |
| About                        | NIB                                                                                                    |
| LED Test                     | PR                                                                                                    |
| が<br>Alarm Reset Audio Pause | Constraint     Constraint     Constraint     Constraint       NIBP     Screen Setup     Admission     Discharge     Review     Standby                                                                                                    |

DC00144964

Medtronic Controlled Information

DC00144964

Page 7 of 12

### 2. Factory Maintain Password

| Process Step                           | Requirement                                                                                                    |  |
|----------------------------------------|----------------------------------------------------------------------------------------------------|--|
| Factory Maintain<br>Password           | <ul> <li>Default Factory Maintain Password is 998 when verification code is 0000.</li> <li>If verification code is not 0000, it means the user has selected the Manual Update menu option (see the Dynamic Password section).</li> </ul> |  |
| Menu navigation to<br>Factory Maintain | <ul> <li>Menu &gt;&gt; System &gt;&gt; Factory Maintain</li> <li>Refer to section 2.2 for illustrations of the menu structure.</li> </ul>                                                                                                |  |

#### 2.1 Menu path to access Factory Maintain Password

The images below illustrate the path to access the Modify User Password command.

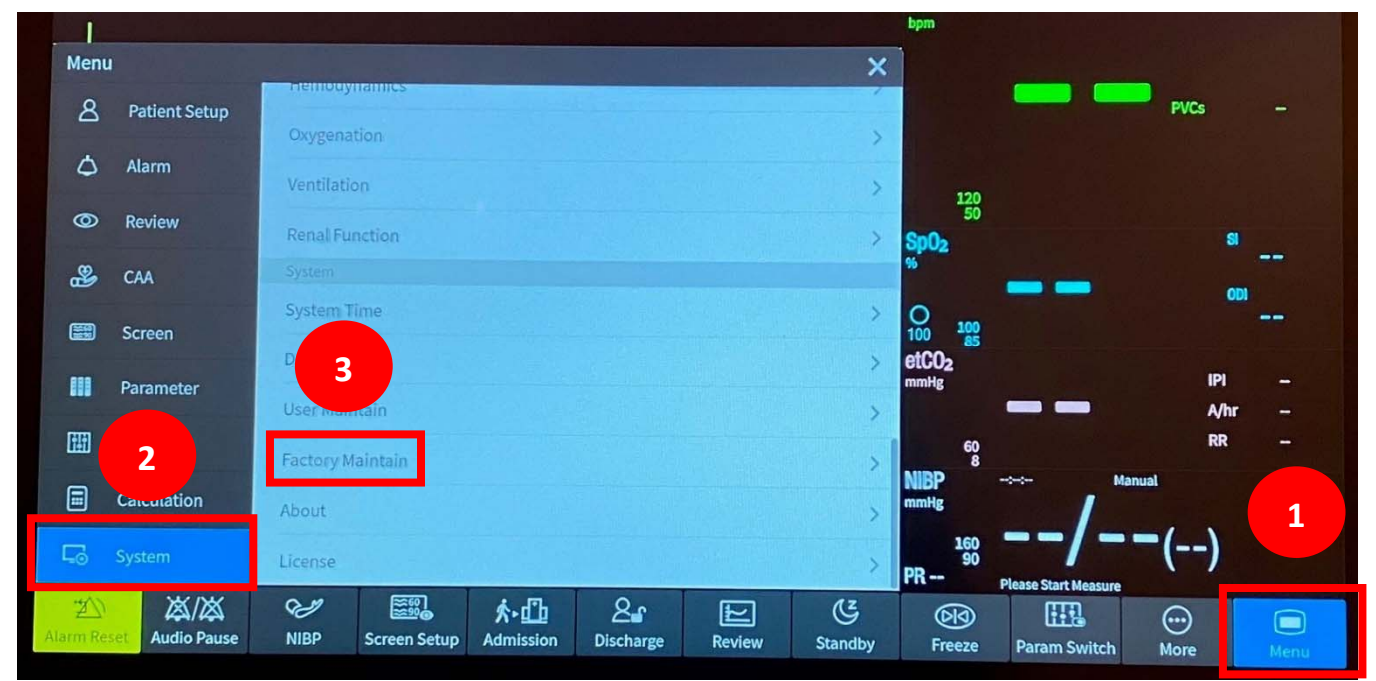

#### 3. Dynamic Password

| Update procedure | Requirement                                                                                                    |
|------------------|----------------------------------------------------------------------------------------------------|
| Dynamic Password | <ul> <li>This process is followed when the Verification Code is not 0000 which means<br/>the user has selected the Manual Update menu option.</li> </ul> |
|                  | <ul> <li>Execute the UacKeyTool application on PC to generate a Dynamic Password.</li> </ul>                                                             |
|                  | <ul> <li>The Verification Code from the Factory Maintain screen is used as input to</li> </ul>                                                           |
|                  | this process (see 3.1).                                                                                                    |
|                  | The Dynamic Password obtained from using the UacKeyTool will not change                                                                                  |
|                  | if the Verification Code does not change.                                                                                                    |
|                  | <ul> <li>The Verification Code can be changed by the user either by:</li> </ul>                                                                          |
|                  | <ul> <li>Selecting Manual Update or</li> </ul>                                                                                                    |
|                  | <ul> <li>Setting up an Auto-acquisition Interval</li> </ul>                                                                                              |

Work Instruction

Page 8 of 12

| Update procedure                                                | Requirement                                                                                                    |
|-----------------------------------------------------------------|----------------------------------------------------------------------------------------------------|
| Manual Update                                                   | <ul> <li>Note: This process is irreversible once user selects this option, even after software updates. The user will NEED to utilize the UacKeyTool application to obtain a Dynamic Password when accessing the Factory Maintain menu option.</li> <li>Adds an additional layer of security to password management. Once this option is selected, the password will be variable, and user will need to obtain a Dynamic Password as a result.</li> <li>See section 3.2 for an illustration of the menu options.</li> </ul> |
| Auto-acquisition Interval                                       | <ul> <li>This option will allow the user to automatically change the Verification Code given a specific time interval.</li> <li>User can select Never, 3 days, 30 days, or 180 days.</li> <li>Once the Verification Code changes, the UacKeyTool will be needed to generate a new Dynamic Password</li> <li>See section 3.2 for an illustration of the menu options.</li> </ul>                                                                                                    |
| UacKeyTool application<br>(Medtronic service<br>personnel only) | <ul> <li>The executable file can be found in the Attachments section of DC00144964 in CAP Agile. Download the application to your PC and execute it.</li> <li>Input the Verification Code from the Factory Maintain screen (section 3.1) to generate a Dynamic Password.</li> <li>Refer to section 3.3 for an illustration of the UacKeyTool application.</li> </ul>                                                                                                    |

#### 3.1 Verification Code

Use the Verification Code shown on your monitor's screen as input to the UacKeyTool to generate a **Dynamic Password**. The Verification Code below is shown as reference only and should not be used.

| Facto   | ory Maintain     |      |                |                          |                |        | Â     | ×   |                 |
|---------|------------------|------|----------------|--------------------------|----------------|--------|-------|-----|-----------------|
| 8       | System Time      |      |                |                          |                |        |       |     |                 |
| ٥       | Demo             | Ver  | ification Code | : 590402db               |                |        |       |     |                 |
| 0       | User Maintain    | Pas  | sword:         |                          |                |        |       |     | SpO             |
| 2       | Factory Maintain |      |                |                          |                |        |       |     | 96              |
|         | About            |      |                |                          |                |        |       |     | O<br>100<br>etC |
|         | License          |      |                |                          |                |        |       |     | mmH             |
|         |                  |      |                |                          |                |        |       |     |                 |
|         |                  |      |                |                          |                |        |       |     | MIB<br>mml      |
| G       |                  |      |                |                          |                |        |       |     | PR              |
| Alarm R | eset Audio Pause | NIBP | Screen Setup   | <b>於・</b> 凸<br>Admission | 2<br>Discharge | Review | Stand | lby |                 |

This document is electronically controlled

Medtronic Controlled Information

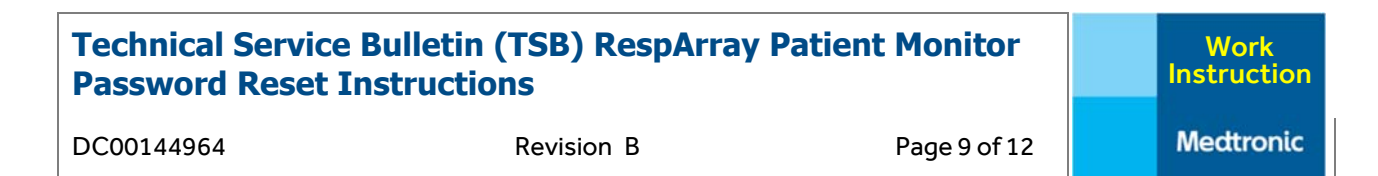

#### 3.2 Auto-acquisition Interval and Manual Update

| Factory Maintain             |                                                                               | ×    |
|------------------------------|-------------------------------------------------------------------------------|------|
| Module Select                | Auto-acquisition Interval never                                               | >    |
| Factory Setup                | Verification Code 590402db                                                    | 1    |
| Parameter Maintain           | Manual Update                                                                 |      |
| Log Management               | Modify User Password                                                          |      |
| Upgrade Management           | Reset User Password Reset Demo Password                                       |      |
| Password Management          |                                                                               |      |
| Bluetooth                    |                                                                               |      |
| About                        |                                                                               |      |
| LED Test                     |                                                                               |      |
| が<br>Alarm Reset Audio Pause | Image: NiBP     Screen Setup     Admission     Discharge     Review     State | ndby |

#### 3.3 UacKeyTool – Generate Dynamic Password

| 🖂 UacKeyTool                                                       | ×                    |   |
|--------------------------------------------------------------------|----------------------|---|
|                                                                    |                      |   |
| Please enter your 8 Verification Code to generate Dynamic Password |                      |   |
|                                                                    | Use Verificatio      |   |
| Verification Code                                                  | Code from<br>Factory |   |
| Dynamic Password                                                   | Maintain Scree       | n |
| ·                                                                  |                      |   |
|                                                                    |                      |   |
|                                                                    |                      |   |
|                                                                    |                      |   |
|                                                                    |                      |   |
| Generate                                                           | Cancel               |   |

Revision B

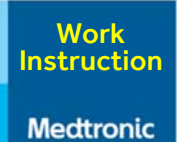

Page 10 of 12

DC00144964

4.

**Demo Password** 

| Process Step                               | Requirement                                                                                                    |
|--------------------------------------------|----------------------------------------------------------------------------------------------------|
| Default Demo Password                      | <ul> <li>Demo Password is demo3045 by default.</li> <li>Plug in USB drive containing the profile information into USB port located on the back of the monitor.</li> <li>Access Menu &gt;&gt; Profile &gt;&gt; Transfer Profile on the monitor's menu. Enter user password to proceed.</li> <li>Select USB drive option from the top right corner for External Profile. Select Import then choose which External Profile will be imported to the monitor. Move the selected External Profile to the monitor by selecting the &lt;&lt; arrows. Select Confirm and enter user password to complete the action.</li> </ul> |
| Customizing Demo<br>Password               | <ul> <li>User can customize the Demo Password.</li> <li>The new password must contain 8 – 64 characters.<br/>The new password must contain at least one letter type (upper or lower case), number, or special character.</li> </ul>                                                                                                    |
| Menu navigation to<br>Modify Demo Password | <ul> <li>Menu &gt;&gt; System &gt;&gt; Demo &gt;&gt; Modify Demo Password</li> <li>User to set new customized password and select Confirm.</li> <li>Refer to section 4.1 for illustrations of the menu structure.</li> </ul>                                                                                                    |

#### 4.1 Menu navigation to Modify Demo Password

The images below illustrate the path to access the Modify Demo Password command.

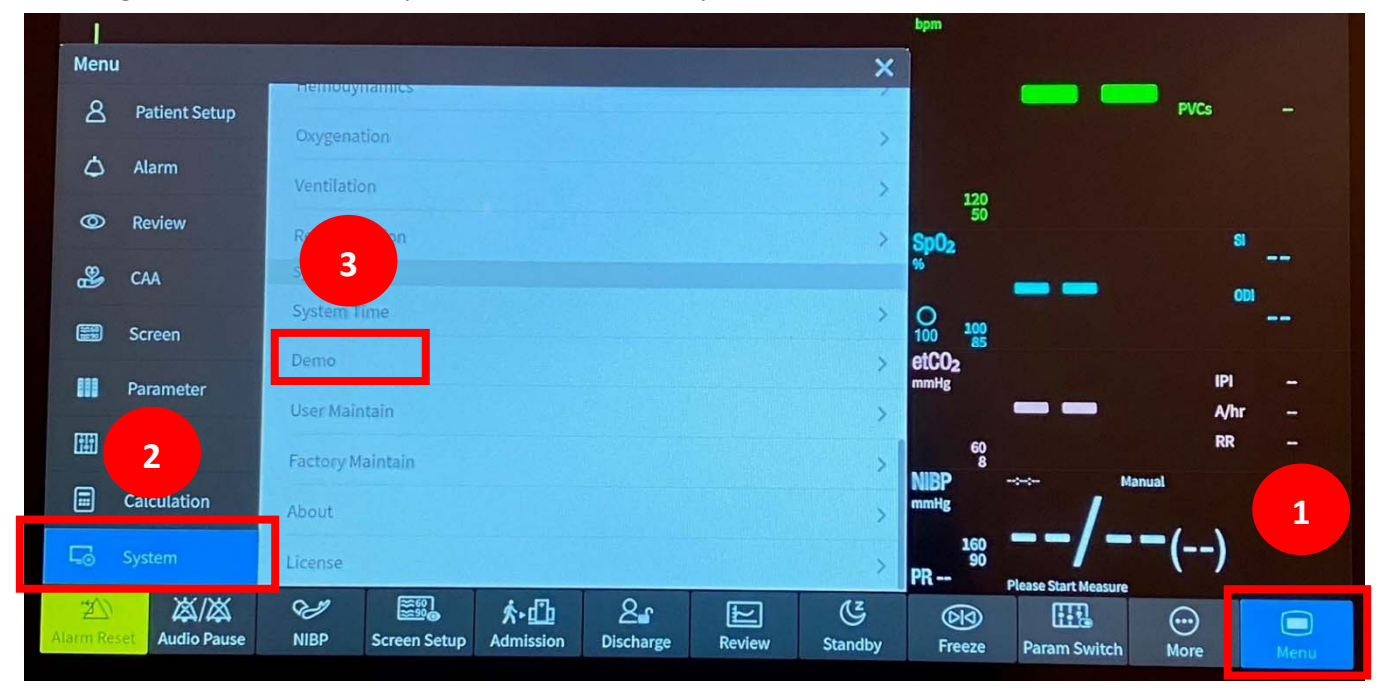

# Technical Service Bulletin (TSB) RespArray Patient Monitor<br/>Password Reset InstructionsWork<br/>Instruction

| DC001          | 44964            | Revision B            | Page 11 of 12 | Medtronic |
|----------------|------------------|-----------------------|---------------|-----------|
| Demo           |                  |                       |               | ÂΧ        |
| 8              | System Time      | Demo Mode             |               | >         |
| ۵              | Demo             | Modify Demo Password  |               | >         |
| 0              | User 4           |                       |               |           |
| BBB            | Factory Maintain |                       |               |           |
| 88<br>88<br>88 | About            |                       |               |           |
|                | License          |                       |               |           |
|                |                  |                       |               |           |
|                |                  |                       |               |           |
| G              |                  |                       |               |           |
| Demo           | D N              | Iodify Demo Password  |               | ×         |
| 8              | System Time      | Modify                | Demo Password |           |
| ۵              | Demo             | Old Password:         |               |           |
| 0              | User Maintain    | New Password:         |               | <b>5</b>  |
| 8              | Factory Maintain | Confirm New Password: |               | •         |
|                | About            |                       |               |           |
|                | License          |                       | Confirm       | 6         |
|                |                  |                       |               |           |
|                |                  |                       |               |           |
| L.☉            |                  |                       |               |           |

DC00144964

Revision B

Page 12 of 12

# Guide for retention of settings/data/passwords

The table below provides an overview of what settings/data remain on the RespArray Patient Monitor prior to conducting a software update.

| Setting/Data                        | Remains post-update | Available to export for<br>backup | Backup method |
|-------------------------------------|---------------------|-----------------------------------|---------------|
| Patient Data                        | Х                   | √                                 | USB Drive     |
| Alarm Settings                      | х                   | V                                 | USB Drive     |
| Waveform Setup                      | х                   | V                                 | USB Drive     |
| Network Setup<br>(Bluetooth, Wi-Fi) | х                   | х                                 | N/A           |
| User Password                       | V                   | N/A                               | N/A           |

# **Technical Support**

Customers must reach out to the U.S. Technical Support team for assistance with the Dynamic Password process and use of the UacKeyTool. For additional questions on any of the password management processes, contact the U.S. Technical Support team through the following means:

- <u>rs.hqtsweb@medtronic.com</u>
- 1-800-255-6774 Option 1, Option 2 for Patient Monitoring technical support for the RespArray

# References

| Reference | Number      | Title                                                                                               |
|-----------|-------------|----------------------------------------------------------------------------------------------------|
| [R1]      | CDP-0033856 | RespArray Monitor S/W 1.12                                                                          |
| [R2]      | DC00144953  | Technical Service Bulletin (TSB) RespArray Patient Monitor v1.12 SW Release and Update Instructions |

# **Quality Records**

| Quality Record | Required Approvals |
|----------------|--------------------|
| N/A            | None               |

# **Reason for Revision**

- 1. Initial release of work instruction.
- 2. Removal of CONFIDENTIAL wording throughout document.